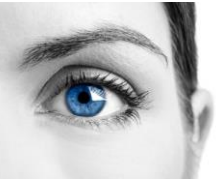

## Eye Tracker Setup

## **Tobii Eye Tracker Calibration Instructions**

1- Plug in eye tracker and snap to preinstalled magnet at bottom of screen. Open Tobii 5L Application (located in C:>Program Files>Tobii5L).

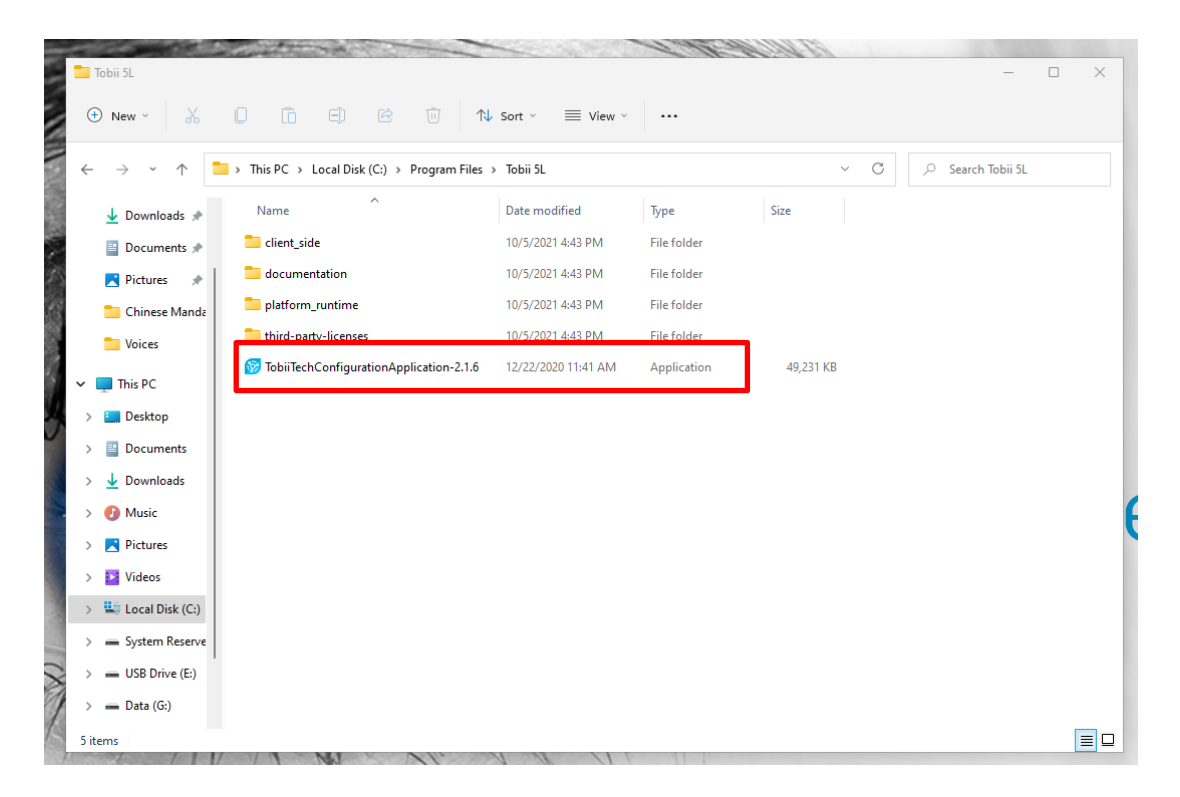

2- Select your Eye Tracker- Top left corner SN should match SN on back of Eye Tracker.

|                          | - U X |
|--------------------------|-------|
| IS5_Large_Eyetracker_5   |       |
| No eye tracker selected. |       |
|                          |       |
|                          |       |
|                          |       |
|                          |       |
|                          |       |
|                          |       |
|                          |       |
|                          |       |
|                          |       |
|                          |       |
|                          |       |
|                          |       |

Copyright © 2022, Converus, Inc. All Rights Reserved **Converus, Inc.** 610 S. 850 E., Ste #4 Lehi, UT, 84043 USA

+1 801-331-8840 www.converus.com

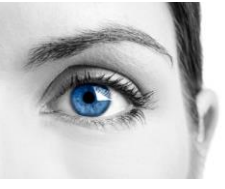

## EyeDetect

## Eye Tracker Setup

3- Make sure "Converus" is selected on DISPLAY SETUP. If not, click on drop down and choose "Converus".

|                                              | ☆ Configuration Application 2.1.6 ∨                                             | _ 🗆 X |
|----------------------------------------------|---------------------------------------------------------------------------------|-------|
| IS5_Large_Eyetracker_5<br>IS510-100201328354 |                                                                                 |       |
|                                              | OVERVIEW                                                                        |       |
| POSITION GUIDE                               | DISPLAY SETUP<br>Converus<br>CALIBRATION<br>CALIBRATE<br>CALIBRATE<br>CALIBRATE |       |

- 4- Click on CALIBRATE.
- 5- Follow onscreen instructions to position your head until it is green.

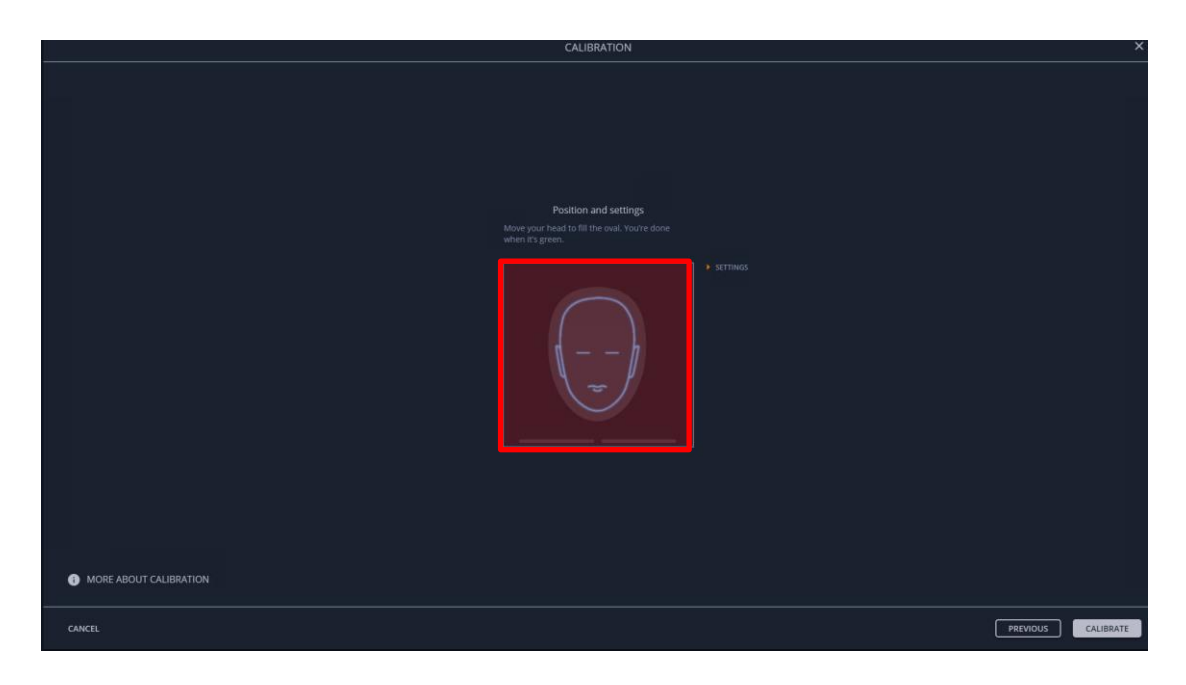

**Converus, Inc.** 610 S. 850 E., Ste #4 Lehi, UT, 84043 USA

+1 801-331-8840 www.converus.com

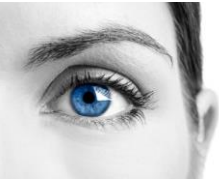

6- Once your head is green, select CALIBRATE on bottom right of screen.

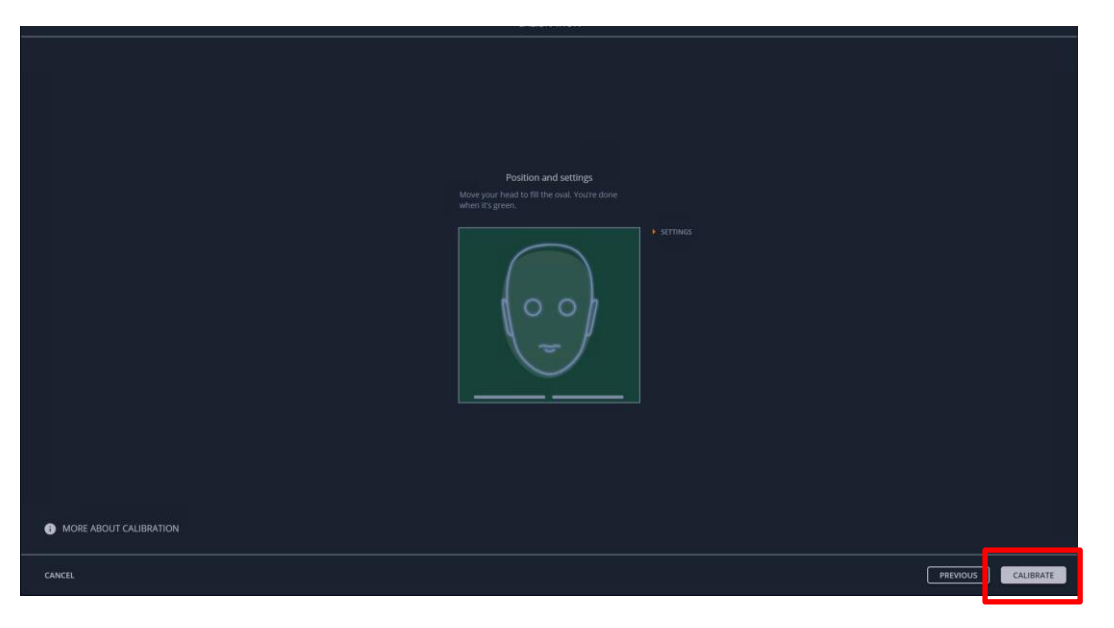

7- Follow the onscreen instructions, looking at the dots until they explode. Once complete this screen will appear:

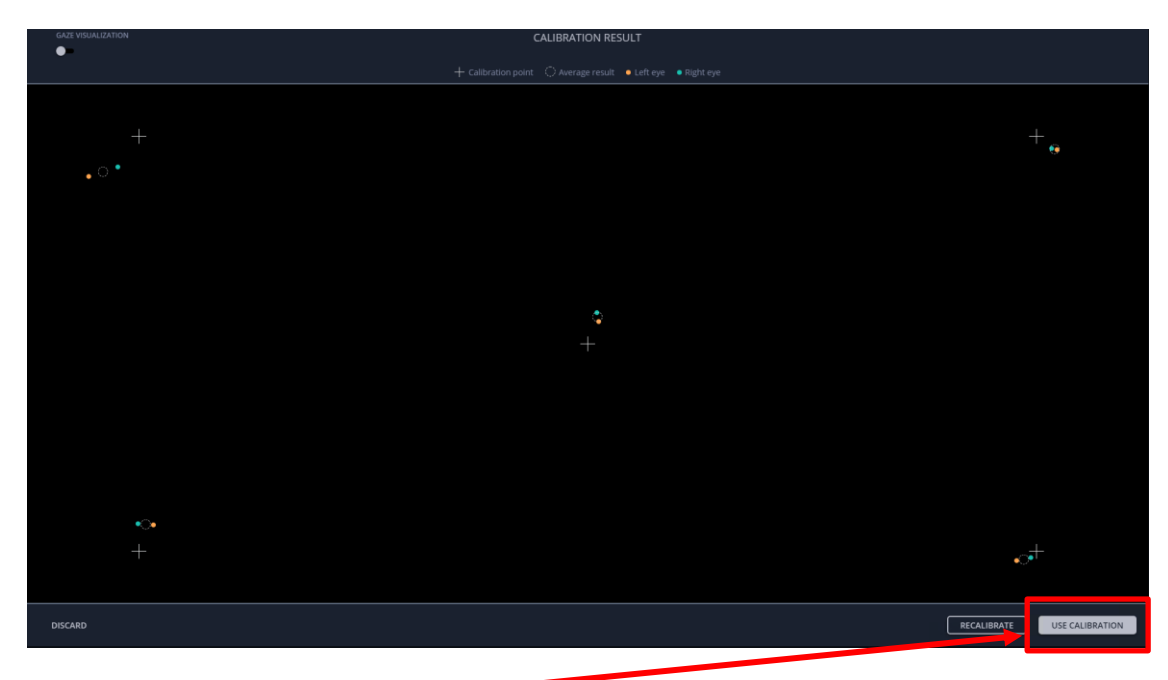

- 8- Click USE CALIBRATION.-
- 9- Exit out of Tobii Application and open EyeDetect.
- 10- Sync the station. Now your new Tobii 5L Eye Tracker is ready.

**Converus, Inc.** 610 S. 850 E., Ste #4 Lehi, UT, 84043 USA

+1 801-331-8840 www.converus.com